#### Reach the Manage Addresses Feature

- From the Account menu, hover the My Account tab and click on Manage Addresses.
- Select the Delivery Addresses tab.

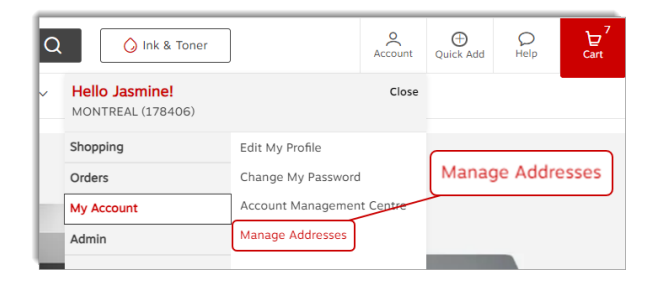

# **Delivery Address Types**

#### <sup>♀</sup> Private address

• A private address is only visible by you.

| My address Mississauga | <b>Private</b><br>Private addresses are visible<br>to you only. | 2          |  |
|------------------------|-----------------------------------------------------------------|------------|--|
| 330 Pendant Drive      |                                                                 |            |  |
| Mississauga ON L5T2W6  |                                                                 |            |  |
|                        | Make Primary                                                    | $\bigcirc$ |  |

#### 🐣 Shared address

- The shared address is visible by the user who created it and for the buyers with whom it was shared.
- This type of address can be created by you or by other administrators in your organization.

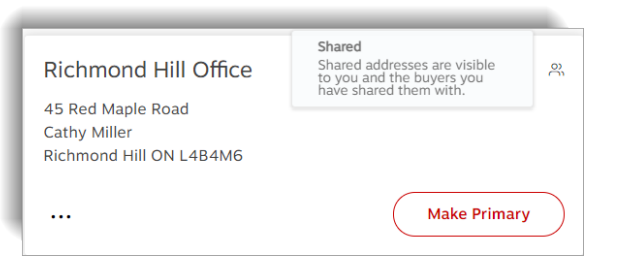

#### 🕀 Global address

- The global address is visible by the user who created it and for the buyers in their entire organization.
- This type of address can be created by you or by other administrators in your organization with the highest access level.

| Toronto Office                                                     | Global<br>Global addresses are visible<br>to you and all buyers in your<br>organization. | ۲          |
|--------------------------------------------------------------------|------------------------------------------------------------------------------------------|------------|
| 1815, Washignton Street<br>Jasmine Miller<br>Mississauga ON L5T2W6 |                                                                                          |            |
|                                                                    | Make Primary                                                                             | $\bigcirc$ |

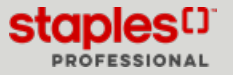

## Make a Delivery Address Primary

- Click on the Delivery Addresses tab.
- Click on the Make Primary button of the address of your choice.
  - This delivery address will automatically be selected during your next shopping sessions.

| Delivery addresses (4)                                                             | Bi | illing addresses (4)                                                                  |         |   |                                                                           |                 |
|------------------------------------------------------------------------------------|----|---------------------------------------------------------------------------------------|---------|---|---------------------------------------------------------------------------|-----------------|
| Search Q.                                                                          |    | Make                                                                                  | Primary |   | Add new delivery address Bate                                             | h upload) () () |
| Livraison Domicile<br>1881 no Beautejour<br>Jasmine Miller<br>Longuesi (2 / JM2211 | ٩  | Livraison Boucherville<br>1616 rue Eiffel<br>Jasmine Miller<br>Boucherville QC J488N3 |         | ٩ | Livraison Mississauga<br>1815, Washignton Street<br>Mississauga ON LST2W6 |                 |
|                                                                                    | -  |                                                                                       |         |   |                                                                           | ( Hole Brinsen  |

# Add a New Private Delivery Address

These addresses are only visible by you.

- Click the Add new delivery address button.
- From the Address Type section, click the Private radio button.
- Enter the required information in the fields.
  - Fields marked with an asterisk are required.
  - Check the **Set as primary address** check box to make this address the default address.
  - Check the **Use this address as a billing address** check box, to automatically create an identical address in the **Billing Addresses** tab.
- Click on Save.
- After successfully adding an address you can perform the next actions:
  - Modify or Delete your private delivery addresses.
  - Make a private delivery address primary by clicking the **Make** primary button.
  - Set a default billing address for a delivery address.

|                      | Ty Address                                                                     |            |               |                |
|----------------------|--------------------------------------------------------------------------------|------------|---------------|----------------|
| Company/Individua    | al Name*                                                                       | Building/F | loor/Suite/Ro | om             |
| Attention            |                                                                                | City*      |               |                |
| Street Address*      |                                                                                | Province*  |               | Postal Code* ③ |
| Set as primary ad    | ldress                                                                         |            |               |                |
| ✓ Use this address   | as a Billing Address                                                           |            |               |                |
| Address Type         |                                                                                |            | Global        |                |
| Address Type Private | Private     O Shared Private addresses are     Shared addresses are visible to |            |               |                |

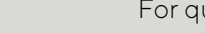

EWAY.CA

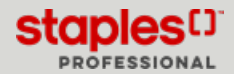

## Add a New Shared Delivery Address

- These addresses are visible by you and the buyers you share it with.
- From the Address Type section, click the Shared radio button.
- Click the Add new delivery address button.
- Enter the required information in the fields.
  - Fields marked with an asterisk are required.
  - Fields that contain a padlock allow you to make the field editable or not by buyers who will use this address during checkout.
    - Hover your cursor over the padlock to see the tooltip message.
    - By default, the fields are locked.
    - Unlock the padlocks of all the fields that you want to make editable by buyers with whom you will share the address. Otherwise, keep the fields locked.
  - Check the **Set as primary address** check box, to make this address the default address.
  - For delivery addresses, check the **Use this address as a billing** address check box, to automatically create an identical address in the **Billing Addresses** tab.

### Select buyers

- Click on Select buyers.
- Search for buyers in the search box or browse the list manually.
  - Check the box for buyers to share the address with.
  - Click the Select (?) Button when finished.
- Click the Edit Selection button if you wish to add or remove buyers.
- Click on Save.
- You can edit or delete your shared addresses and set one delivery address as the primary one.
  - Buyers you share your delivery addresses with won't be able to edit or delete them. They can only set a delivery address as the primary one.

|                   | l Name*                                                                                                    | Building/F | loor/Suite/Ro | om                         |
|-------------------|----------------------------------------------------------------------------------------------------|------------|---------------|----------------------------|
| Attention         | 1                                                                                                    | City*      |               |                            |
| Street Address*   |                                                                                                    | Province*  |               | Postal Code*               |
|                   |                                                                                                    | Select     | a province 🗸  |                            |
| Set as primary ad | dress<br>is a Billing Address                                                                                     |            |               |                            |
| ddress Type       |                                                                                                    |            |               |                            |
|                   | Shared                                                                                                    |            | 🔘 Global      |                            |
| Private           | Private     Yhivate addresses are     visible to you only.     Shared     Shared     Shared     Shared     Shared |            | Global addres | ses are visible to you and |

| Select the b | buyers     | ith whom you wish to share this a | address                    |
|--------------|------------|-----------------------------------|----------------------------|
| Search b     | ouyers     | Q                                 |                            |
|              | First name | Last name                         | Email                      |
|              | Sas        |                                   |                            |
|              | Telmo      | Alexandre                         | telmo.domingos@staples.com |
|              | Test       | Approver                          | 1@1.com                    |
|              | Qa Test    | Approver001                       | cathy.gariepy@staples.com  |
|              | QaTest     | Approver002                       | tina.misener@staples.com   |
|              |            |                                   | Cancel Select (0)          |

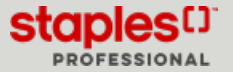

## Add a new Global Delivery Address

These addresses are visible to you and buyers across your organization.

- Click the Add new delivery address button.
- From the Address Type section, click the Global radio button.
- Enter the required information in the fields.
  - Fields marked with an asterisk are required.
  - Fields that contain a padlock allow you to make the field editable or not by buyers who will use this address at checkout.
    - Hover your cursor over the padlock to see the tooltip message.
    - By default, the fields are locked.
    - Unlock the padlocks of any fields that you want to make editable by buyers in your organization. Otherwise, keep the fields locked.
- Check the **Set as primary address** check box, to make this address the default address.
- Check the Use this address as a billing address check box, to automatically create an identical address in the Billing Addresses tab.
- Click on Save.
- You can edit or delete your global delivery addresses and set one delivery address as the primary one.
  - Buyers in your organization can't edit or delete them. They can only set a delivery address as the primary one.

|                   | al Name"                      | Building/F | loor/Suite/Ro | om           |
|-------------------|-------------------------------|------------|---------------|--------------|
|                   | <b>a</b>                      |            |               |              |
| Attention         |                               | City*      |               |              |
| Street Address*   |                               | Province*  |               | Postal Code* |
|                   |                               | Select a   | a provinci 🗸  |              |
| Set as primary ad | dress<br>as a Billing Address |            |               |              |
| AUGIESS IVDE      |                               |            | _             |              |
| ) Private         | O Shared                      |            | 🔘 Global      |              |

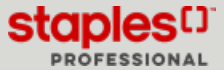

## Batch Upload Delivery Addresses

- Click on the **Batch upload** button.
  - When selected, this option opens a new window named Batch upload delivery addresses.
- A Company/Individual Name
  - This field is mandatory and can contain a maximum of 30 characters.
- B Attention
  - This field is optional and can contain a maximum of 30 characters.
- C Street Address
  - This field is mandatory and can contain a maximum of 25 characters.
- D Building/Floor/Suite/Room
  - This field is optional and can contain a maximum of 25 characters.
- E City
  - This field is mandatory and can contain a maximum of 22 characters.
- F Province
  - This field is mandatory and will be used for province validation purposes.

- G Postal Code
  - This field is mandatory and can contain a maximum of 7 characters.
- H Address Type
  - This field is mandatory.
  - Enter 2 for Global
  - Enter 1 for Shared
  - Enter **0** for **Private**
- I Unlock Company/Individual Name
  - This field is optional
  - Enter **0** to unlock it
- J Unlock Attention
  - This field is optional
  - Enter **0** to unlock it
- K Unlock Building/Floor/Suite/Room
  - This field is optional
  - Enter **0** to unlock it
- Save the downloaded template under a new name, however, be sure to keep the **.csv** file format.
- Enter all the information of the delivery addresses to be added in the correct columns.
- Save the file.
- In the batch upload window, click the Choose File button.
- Select the .csv file that you previously saved.
  - Addresses will automatically appear in the grid if the file is uploaded successfully, along with a green success message.
- Click the **Upload** button.
  - An indicator appears above the **Upload** button to let you know the file is being processed.

| Download temp     | ate  |  |
|-------------------|------|--|
| Choose File to im | ort: |  |

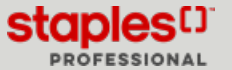

#### Select a view for the addresses

- From the right upper corner, select how to view the addresses.
  - Card display of addresses in address card format
  - List select this view to redistribute addresses in a list. The list contains the following information:
    - Name
    - Type
    - Address type
    - Attention
    - Ellipsis menus (...) with options
      - Edit
      - Set default billing address
      - Delete

| Delivery addresses (4)                                       | Bi           | ling addresses (4)                                          |              | 88                                               |               |
|--------------------------------------------------------------|--------------|-------------------------------------------------------------|--------------|--------------------------------------------------|---------------|
| Search Q                                                     |              |                                                             |              | Add new delivery address                         | xh upload 🛛 🕄 |
| Livraison Domicile                                           | ٨            | Livraison Boucherville                                      | Å            | Livraison Mississauga                            |               |
| 1881 rue Beausejour<br>Jasmine Miller<br>Longueuil QC 34M2N1 |              | 1616 rue Eiffel<br>Jasmine Miller<br>Boucherville QC J488N3 |              | 1815, Washignton Street<br>Mississauga ON LST2W6 |               |
|                                                              | © Inimary    |                                                             | Make Primary |                                                  | Make Primar   |
| Livraison Spéciale                                           | 0            |                                                             |              |                                                  |               |
| 1881 rue Beauséjour<br>Longueuil QC J4M2N1                   |              |                                                             |              |                                                  |               |
| (                                                            | Make Primary |                                                             |              |                                                  |               |

|        | Delivery addresses (4) | Billing a    | ddresses (4)                                        |                          |              |
|--------|------------------------|--------------|-----------------------------------------------------|--------------------------|--------------|
| Search | ٩                      |              |                                                     | Add new delivery address | Batch upload |
|        | Name                   | Address Type | Address                                             | Attention                |              |
|        | Livraison Domicile     | A Private    | 1881 rue Beausejour, Longueuil, QC, J4M2N1          | Jasmine Miller           | © Himary     |
|        | Livraison Boucherville | 久 Private    | 1616 rue Elffel, Boucherville, QC, J488N3           | Jasmine Miller           |              |
|        | Livraison Mississauga  | 元 Shared     | 1815, Washignton Street, Missiasauga, ON,<br>LST2W6 |                          |              |
|        | Livraison Speciale     | e Global     | 1881 rue Beaustijour, Longueuil, QC, J4M2N1         |                          |              |

## Edit a Delivery Address

- Select an address.
- Click the ellipsis menu (...) and select Edit.
- Make the required changes to the address.
- Click on Save.

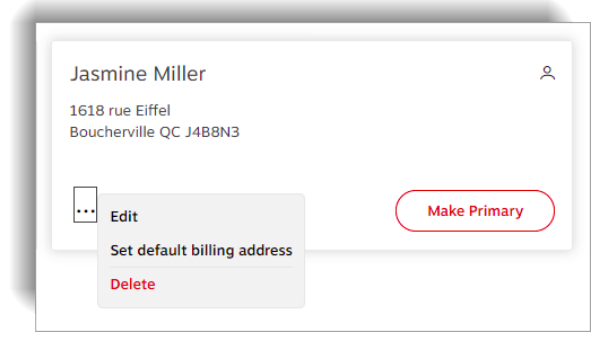

## Delete a Delivery Address

- Select an address.
- Click the ellipsis menu (...) and select Delete.
- Confirm by clicking on Delete.

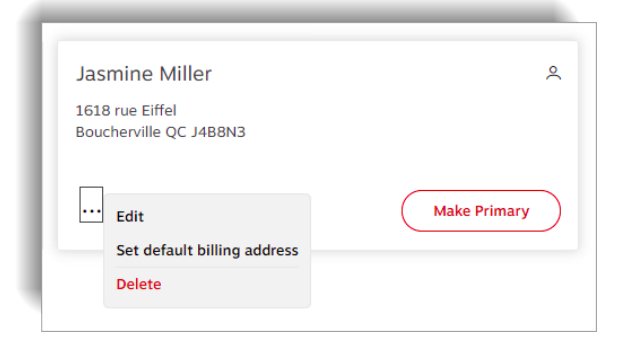

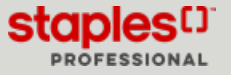

## Set Default Billing Address

- Select a delivery address.
- Click the ellipsis menu (...) and select Set default billing address.

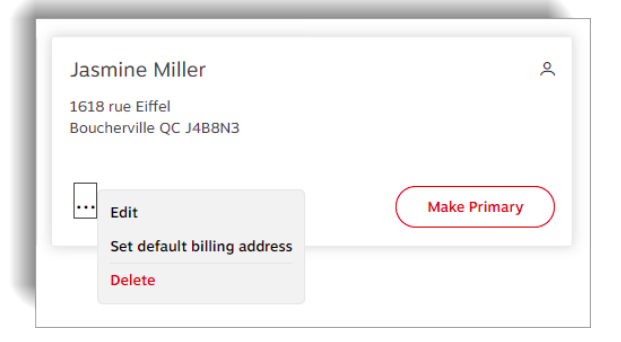

- Among the available choices, select the billing address you wish to set as the default billing address for the delivery address.
- Click on Save.

| Billing                 | addresses (2)                    |                       |                                                    | :                          |
|-------------------------|----------------------------------|-----------------------|----------------------------------------------------|----------------------------|
| Select the b<br>address | illing address from the list bek | w that you would like | to set as the default billing address for "Livral: | son Boucherville" Delivery |
| Search                  | Q                                |                       |                                                    |                            |
|                         | Name                             | Visibility            | Address                                            | Attention                  |
| ۲                       | Facturation Boucherville         | 🖶 Global              | 1616 rue Eiffel, Boucherville, QC,<br>J488N3       |                            |
| 0                       | Toronto Delivery                 | 🖶 Global              | 1815 pendant drive, mississauga, ON,<br>L5T2W6     |                            |
|                         |                                  |                       |                                                    | Close                      |

# Edit a Delivery Address During Checkout

While checking out, at the **Delivery Details** step, you may be able to click the **Change Delivery Address** button.

• You can select a private address, an address shared with you or a global address, as well as add a new private , shared or global delivery addresses.

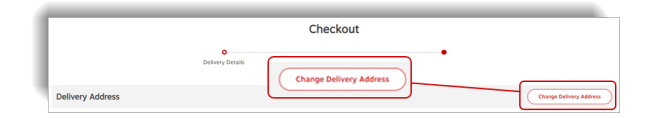

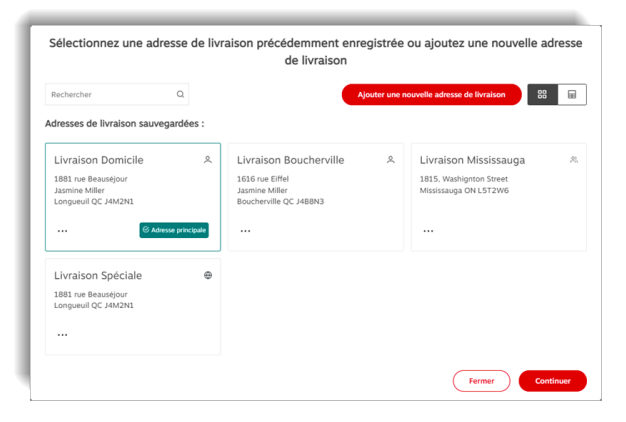

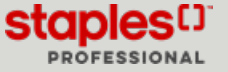